- 1) Acessar <u>https://ics.iel.unicamp.br/</u> na aba Entrar, colocando login e senha
- 2) Na página, você encontrará o título Participando dos eventos. Clique no botão Acessar evento

| Participando dos eventos                                    |                                           |     |                             |                |                |  |  |
|-------------------------------------------------------------|-------------------------------------------|-----|-----------------------------|----------------|----------------|--|--|
| Título do evento                                            | Descrição                                 | Tag | Lugar                       | Evento<br>pago |                |  |  |
| 4º Seminário de<br>Multiletramentos,<br>Hipermídia e Ensino | https://www2.iel.unicamp.br/seminariomhe/ |     | IEL-<br>Unicamp<br>(online) | Sim            | Acessar evento |  |  |

3) Descendo a página, você encontrará o título Pagamento. Clique no botão **Gerar boleto** 

| Pagamento |                      |                     |       |              |  |  |  |
|-----------|----------------------|---------------------|-------|--------------|--|--|--|
| Lote      | Data inicial do lote | Data final do lote  | Preço |              |  |  |  |
| 1         | 11/09/2023 00:00:00  | 30/09/2023 23:59:59 | 75,00 | Gerar boleto |  |  |  |